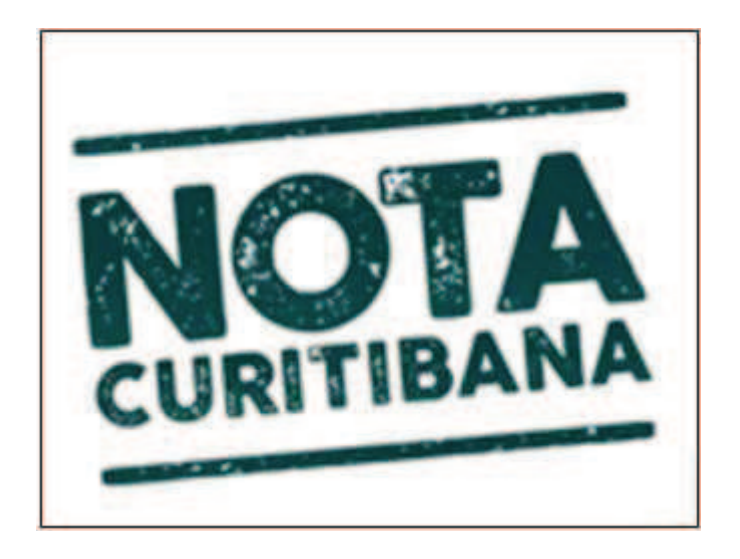

# NOTA FISCAL DE SERVIÇO ELETRÔNICA (NFS-e)

Manual de Utilização Envio de arquivos RPS

Versão 2.3

# SUMÁRIO

| SUM   | IÁRIO2                                                           |
|-------|------------------------------------------------------------------|
| 1.    | INTRODUÇÃO3                                                      |
| 2.    | LAYOUT DO ARQUIVO                                                |
| 3.    | TRANSMITINDO O ARQUIVO                                           |
| 4.    | CONSULTANDO UM ARQUIVO TRANSMITIDO                               |
| 5.    | ENVIANDO <i>E-MAIL</i> PARA O TOMADOR DE SERVIÇO7                |
| 6.    | MONTANDO URL DE VISUALIZAÇÃO DA NFS-E 11                         |
| 6.1.  | OBTENDO A URL MANUALMENTE ATRAVÉS DO SISTEMAISS CURITIBA 11      |
| 6.1.1 | . ENTRANDO NO SISTEMA                                            |
| 6.1.2 | ACESSANDO A PESQUISA DE NFS-E                                    |
| 6.1.3 | . INFORMANDO OS FILTROS DE PESQUISA                              |
| 6.1.4 | . MONTANDO A URL DE VISUALIZAÇÃO DA NFS-E                        |
| 6.2.  | OBTENDO A URL AUTOMATICAMENTE ATRAVÉS DO SISTEMA ISS CURITIBA 13 |
| 6.2.1 | . GERANDO ARQUIVO TXT                                            |
| 6.2.2 | ABRINDO OU SALVANDO O ARQUIVO                                    |
| 6.2.3 | ARQUIVO GERADO                                                   |
| 6.3.  | OBTENDO A URL MANUALMENTE ATRAVÉS DO WEBSERVICE 14               |
| 6.3.1 | . CONSULTANDO O MANUAL DE UTILIZAÇÃO – WEBSERVICE                |
| 6.3.2 | . OBTENDO O NÚMERO E O CÓDIGO DE VERIFICAÇÃO                     |
| 7.    | ARQUIVO DE EXEMPLO14                                             |
| 8.    | MAIS INFORMAÇÕES 16                                              |

# 1. Introdução

Este manual tem por objetivo demonstrar o funcionamento para a transmissão de arquivos de RPS (Recibo Provisório de Serviços) em formato XML através do sistema ISS-CURITIBA disponibilizado pela Prefeitura Municipal de Curitiba para as empresas prestadoras/tomadoras de serviços.

Através do arquivo as empresas poderão transferir seus dados para o sistema ISS-Curitiba para que os RPS sejam convertidos em notas fiscais sem a necessidade de utilizar o certificado digital, bastando apenas estar credenciado a utilizar o sistema, por meio de um login e senha.

As empresas que ainda não possuem cadastro no Sistema ISS-Curitiba deverão fazê-lo no endereço: <u>http://isscuritiba.curitiba.pr.gov.br/.</u> Vide detalhes no botão AJUDA.

# 2. Layout do Arquivo

O arquivo deve estar no formato XML, seguindo o padrão ABRASF, conforme manual de integração disponibilizado no endereço:

<u>http://nota.curitiba.pr.gov.br/</u> no menu Dúvidas -> Saiba mais! -> Manuais -> Manuais para o Prestador.

Definições de chamadas dos métodos do WebService em ambiente de produção, utilize <u>https://isscuritiba.curitiba.pr.gov.br/lss.NfseWebService/NfseWs.asmx</u>.

<u>IMPORTANTE:</u> Para o caso de envio utilizando este formato, os dados referentes à assinatura digital / certificado, poderão ser suprimidos do arquivo. Como a transmissão através de arquivo exige o login no sistema ISS-CURITIBA através de usuário e senha específica, não se faz necessária a identificação através do certificado digital.

Os arquivos XML, caso tenham um tamanho muito grande poderão ser compactados em formato ZIP e enviados normalmente pela opção de envio. ATENÇÃO! Somente um arquivo XML pode existir no arquivo ZIP. Outros formatos de compactação não serão aceitos.

## 3. Transmitindo o arquivo

Para transmitir o arquivo é necessário acessar o sistema através da senha e login, clique na aba "Arquivos" e no item "RPS em Lote", abaixo da opção "Transmissão de Arquivos", conforme figura abaixo.

| Contribuinte   | Arquivos    | Declarações      | Emissão DAM's | AIDF's NF | NFS-e | Relatórios |
|----------------|-------------|------------------|---------------|-----------|-------|------------|
| Transmissão    | de Arquivos |                  |               |           |       |            |
| Declaração     | de docume   | ntos emitidos/re | ecebidos      |           |       |            |
| RPS em lot     | te          |                  |               |           |       |            |
| Histório de tr | ansmissão d | de arquivos      |               |           |       |            |
| Declaração     | de documer  | ntos emitidos/re | ecebidos      |           |       |            |
| RDS em lot     | e           |                  |               |           |       |            |

Ao clicar nessa opção, o formulário para transmitir o arquivo será aberto, como demonstrado abaixo.

| ENVIAR LOTE DE RPS (NFS-e) |          |                          |
|----------------------------|----------|--------------------------|
| Arguivo:                   | Procurar | (formatos *,xml é *,zip) |
|                            | FECHAR   | i i                      |

Deve ser preenchido o nome do arquivo a ser enviado, esteja ele em formato XML (layout padrão) ou em formato compactado (ZIP), contendo um arquivo XML. Não existe uma nomenclatura específica definida para o arquivo a ser enviado.

Ao selecionar o arquivo, o sistema automaticamente irá recebê-lo. Algumas validações prévias serão feitas, porém o conteúdo do arquivo ainda não foi processado. Por exemplo, validações tais como: verificação do CNPJ, se o arquivo está em um formato XML, se já existe algum lote processado com o mesmo número enviado, dentre outros.

Caso o processo passe por todas as validações prévias, o sistema receberá o arquivo e um

protocolo será fornecido, conforme indicado na tela ao lado. Após esse procedimento, o sistema colocará o arquivo em uma "fila" para que seu processamento seja executado.

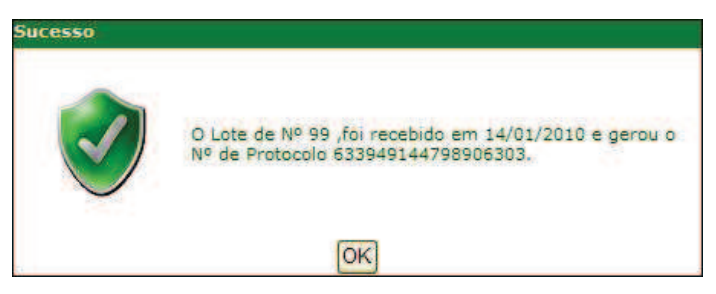

IMPORTANTE: Ao receber o número de protocolo, está garantido que o arquivo foi recebido. Mas não garante que o processamento do mesmo tenha ocorrido com sucesso. Para saber o status do RPS processado é necessário acessar a opção Histórico RPS, explicada mais adiante no item 4 – Consultando um arquivo transmitido.

IMPORTANTE: À partir de 01/10/2011 a quantidade de RPS's permitidos em um mesmo lote foi limitada a 1000 RPS's em ambiente de produção, em ambiente piloto a quantidade máxima de RPS's por lote está limitada a 50 RPS's.

Para que a sua empresa possa proceder com testes antes de enviar um arquivo RPS definitivamente, está disponível, uma área de testes do sistema ISS-CURITIBA. Basta utilizar o usuário cadastrado para sua empresa, utilizando a senha 123456. Links para testes em ambiente Piloto:

- O endereço da área de testes é: <u>http://pilotoisscuritiba.curitiba.pr.gov.br/iss/</u>.
- Também foi disponibilizado o modelo XML para recepção de lote RPS: <u>http://pilotoisscuritiba.curitiba.pr.gov.br/iss/recepcionar\_lote.xml</u>.
- Definições de chamadas dos métodos do WebService utilize: <u>http://pilotoisscuritiba.curitiba.pr.gov.br/nfse\_ws/nfsews.asmx;</u>

# 4. Consultando um arquivo transmitido

Esta funcionalidade serve para que a empresa possa consultar os arquivos RPS enviados e o

status de seu processamento. Os status dos arquivos resumem-se em:

<u>Recebido e não processado:</u> indica que o arquivo foi recebido e está aguardando o

processamento.

<u>Processado com erro:</u> indica que o arquivo foi recebido, passou pela validação prévia, mas possui erros em seu conteúdo.

<u>Processado com sucesso:</u> indica que o arquivo foi recebido, passou pela validação prévia, foi processado e os RPS enviados foram convertidos em notas fiscais.

Para acessar a opção de visualização do histórico, clique na aba "Arquivos" e no item "RPS em Lote", abaixo da opção "Histórico de transmissão de arquivos", conforme figura abaixo.

| Contribuinte   | Arquivos     | Declarações      | Emissão DAM's | AIDF's NF | NFS-e | Relatórios |
|----------------|--------------|------------------|---------------|-----------|-------|------------|
| Transmissão    | de Arquivos  | 6                |               |           |       |            |
| Declaração     | de documer   | ntos emitidos/re | ecebidos      |           |       |            |
| RPS em lo      | te           |                  |               |           |       |            |
| Histório de tr | ransmissão d | le arquivos      |               |           |       |            |
| Declaração     | de documer   | ntos emitidos/re | acebidos      |           |       |            |
| RPS em lo      | te           |                  |               |           |       |            |

A tela de filtro será mostrada com várias opções, para tornar a pesquisa mais rápida, pois há a possibilidade de existir muitos arquivos transmitidos. Várias opções estão disponíveis para filtro Abaixo explicamos cada uma para uma melhor compreensão.

| CONSULTA LOTE DE RPS (NFS-e) |                         |           |                              |
|------------------------------|-------------------------|-----------|------------------------------|
| Nº Protocolo:                | Status Lote:            | Selecione |                              |
| Data Recebimento Inicial:    | Data Recebimento Final: |           | PESQUISAR VILIMPAR K FE CHAR |
|                              |                         |           |                              |

O número do protocolo a ser preenchido é o número fornecido no momento da transmissão do arquivo.

Data Recebimento Inicial:

Data Recebimento Final:

|     |     | 010 | ro, 20 | anei | ja  | 4   |
|-----|-----|-----|--------|------|-----|-----|
| sát | sex | qui | qua    | ter  | seg | dom |
| 2   | 1   | 31  | 30     | 29   | 28  | 27  |
| 9   | 8   | 7   | 6      | 5    | 4   | 3   |
| 16  | 15  | 14  | 13     | 12   | 11  | 10  |
| 23  | 22  | 21  | 20     | 19   | 18  | 17  |
| 30  | 29  | 28  | 27     | 26   | 25  | 24  |
| 6   | 5   | 4   | з      | 2    | 1   | 31  |

Today:

Nº Protocolo:

Os campos Data Recebimento Inicial e Data Recebimento Final, devem ser preenchidos com as datas desejadas, ao clicar no campo, um calendário será aberto. Também é possível digitar diretamente a data no padrão Dia/Mês/Ano

Para o filtro de status do lote, existe três possibilidades, Não processado, Processado com erro ou Processado com sucesso. Caso queira ver todos os status, basta deixar a opção "Selecione" marcada.

Status Lote: Selecione Selecione Não Processado Processado com erros Processado com sucesso

**CAPESQUISAR WILIMPAR WIECHAR** Os botões ao lado, serão utilizados para executar as ações relacionadas, como Pesquisar utilizando os filtros informados, Limpar para que as informações do filtro sejam limpas dos campos e a opção Fechar, para sair da tela de pesquisa.

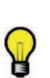

Dica: os filtros para a pesquisa podem ser combinados, como por exemplo, somente lotes processados com erro, de um período de data determinado.

Após executar a pesquisa, os dados dos lotes enviados serão mostrados em uma grade como demonstrado abaixo. No exemplo em destaque, o filtro utilizado foi um período de datas somente, nesse caso todos os lotes processados independente do status, irão ser recuperados.

| Nº Protocole | 01              |            | Status Loter  |             | Selecione          | <b>N</b>         |        |   |
|--------------|-----------------|------------|---------------|-------------|--------------------|------------------|--------|---|
| Data Receb   | imento Inicial: | 01/01/2010 | Data Recebimi | ento Final: | 14/01/2010         | PESQUISAR        | FECHAR |   |
| Nº Lote      | Data Recebi     | mento      | Nº Protocolo  |             | Data Processamento |                  | Status |   |
| 7            | 09/01/2010      | 63394      | 9144798906288 | 09/01/20    | 010                | Processado com s | ucesso |   |
| 8            | 09/01/2010      | 63394      | 9144798906289 | 09/01/20    | 110                | Processado com e | rro    | 1 |
| 8            | 09/01/2010      | 63394      | 9144798906290 | 09/01/20    | 010                | Processado com e | 110    | × |
| 18           | 09/01/2010      | 63394      | 9144798906291 | 09/01/20    | 010                | Processado com s | ucesso | E |
| 19           | 09/01/2010      | 63394      | 9144798906292 | 09/01/20    | 010                | Processado com s | ucesso | E |
| 0            | 09/01/2010      | 63394      | 9144798906293 | 09/01/20    | 010                | Processado com s | ucesso | L |
| 1            | 09/01/2010      | 63394      | 9144798906294 | 09/01/20    | 010                | Processado com s | ucesso | E |
| 2            | 09/01/2010      | 63394      | 9144798906295 | 09/01/20    | 010                | Processado com s | ucesso | E |
| 99           | 14/01/2010      | 63394      | 9144798906303 | 14/01/20    | 010                | Processado com s | ucesso | F |

encontrados no lote de RPS enviado.

Ao clicar no ícone, abre uma nova tela e mostra as notas fiscais que foram geradas. Permitindo inclusive que a mesma seja visualizada e impressa.

# 5. Enviando *e-mail* para o tomador de serviço

Para que os tomadores de serviço identificados nos arquivos de RPS recebam suas notas fiscais geradas pelo sistema ISS-CURITIBA / NFS-e, será necessário que os prestadores enviem os *e-mails* para os mesmos. Para cada lote processado e com o *e-mail* do tomador de serviço informado, o sistema irá gerar um arquivo texto, contendo as informações necessárias para que um *e-mail* com a nota fiscal respectiva seja enviado ao tomador do serviço.

Existe duas formas para acessar a opção de geração de arquivo para envio de *e-mail* conforme descrevemos abaixo:

Opção 1

Está disponível na visualização do histórico, clique na aba "Arquivos" e no item "RPS em Lote", abaixo da opção "Histórico de transmissão de arquivos", conforme figura abaixo.

| Contribuinte   | Arquivos     | Declarações      | Emissão DAM's | AIDF's NF | NFS-e | Relatórios |
|----------------|--------------|------------------|---------------|-----------|-------|------------|
| Transmissão    | de Arquivos  |                  |               |           |       |            |
| Declaração     | de documer   | ntos emitidos/re | ecebidos      |           |       |            |
| RPS em lo      | te           |                  |               |           |       |            |
| Histório de ti | ransmissão o | de arquivos      |               |           |       |            |
| Declaração     | de documer   | ntos emitidos/re | acebidos      |           |       |            |
| RPS em lo      | te           |                  |               |           |       |            |

Pesquisando através da opção 1, ou seja, do histórico, primeiramente recupera-se o lote

processado, para os lotes que possuírem o status de sucesso, clique na figura (Visualizar NFSe relacionadas com o lote de RPS), todas as notas fiscais relacionadas serão mostradas.

Clique então na opção ESERAR ARQUIVO. O sistema irá gerar o arquivo texto e abrirá uma nova janela do navegador contendo os dados.

#### Opção 2

Clique na opção NFS-e item Pesquisar NFS-e emitidas/Cancelar NFS-e.

| Contribuinte  | Arquivos      | Declarações     | Emissão DAM's | AIDF's NF | NFS-e | Relatórios |
|---------------|---------------|-----------------|---------------|-----------|-------|------------|
| Nota Fiscal d | e Serviços E  | letrônica       |               |           |       |            |
| Emitir NFS-   | e             |                 |               |           |       |            |
| Pesquisar     | VFS-e emitid  | as/Cancelar NFS | S-e           |           |       |            |
| Créditos      |               |                 |               |           |       |            |
| Consultar (   | Crédito de IP | ти              |               |           |       |            |

Através da tela de pesquisa, executar a pesquisa da forma que desejar para recuperar as notas fiscais geradas.

| ⊙ Exercício/Mês ◯ Data de Er | missão |       |               |           |        |         |
|------------------------------|--------|-------|---------------|-----------|--------|---------|
| Exercício:                   | 2010   | Mês:  | Janeiro 🔛     |           |        |         |
| Código de Verificação:       |        |       |               |           |        |         |
| Tomador de Serviços          |        |       |               |           |        |         |
| Inscrição Municipal:         |        | CNPJ: |               | CPF:      |        |         |
|                              |        |       | GERAR ARQUIVO | PESQUISAR | LIMPAR | FE CHAR |

IMPORTANTE: Quando a pesquisa for executada pela opção 2, as notas fiscais serão recuperadas diretamente e não estarão vinculadas ao lote de RPS propriamente dito. Esta funcionalidade pode ser muito útil, pois pode ser gerado um arquivo para transmissão de e-mail para um lote maior de notas sem vincular ao lote.

O arquivo gerado deverá ser salvo pelas empresas prestadoras para que através de seus sistemas possam enviar os *e-mails* das notas correspondentes. Abaixo um modelo do arquivo e o que significa cada coluna em destaque.

Para um melhor entendimento, podemos contextualizar da seguinte forma: Temos a empresa prestadora de serviços ABC, que prestou um serviço para o cliente (tomador) empresa 123 e repassou para esse cliente o RPS de número 319 Série **G**, abaixo, explicamos como é a estrutura do arquivo gerado.

empresa123@empresa123.com.br -> esse é o endereço de *e-mail* informado pelo tomador, para o qual a nota será enviada.

319 -> Número do RPS informado pelo prestador

G -> Série do RPS informado pelo prestador

https://isscuritiba.curitiba.pr.gov.br/portalnfse/Default.aspx?doc=7424324000104&num=985&co d=D3KJA50J -> endereço contendo o *link* completo para que seja informado no *e-mail* enviado ao prestador. Ao clicar nesse *link* o tomador será redirecionado para o portal e a nota será visualizada automaticamente.

985 -> Número da nota fiscal gerada, pelo sistema ISS-CURITIBA NFS-e

D3KJA50J -> Código de segurança, criado para a emissão da nota fiscal e que garante que a nota com esse número é única.

IMPORTANTE: A forma de geração, bem como o tratamento do arquivo disponibilizado e o envio dos e-mails para os tomadores é de responsabilidade de cada prestador de serviços.

Abaixo, exemplo de um arquivo gerado pelo sistema.

tomadorservico@empresa.com.br tomadorservico@empresa.com.br 301 G https://isscuritiba.curitiba.pr.gov.br/portalnfse/Default.aspx?doc=7424324000104&num=966&cod=LAMAS20A tomadorservico@empresa.com.br 302 G https://isscuritiba.curitiba.pr.gov.br/portalnfse/Default.aspx?doc=7424324000104&num=967&cod=HUFX690X tomadorservico@empresa.com.br 303 B https://isscuritiba.curitiba.pr.gov.br/portalnfse/Default.aspx?doc=7424324000104&num=968&cod=D3GWW80W tomadorservico@empresa.com.br 303 B https://isscuritiba.curitiba.pr.gov.br/portalnfse/Default.aspx?doc=7424324000104&num=969&cod=55GZQ90Z tomadorservico@empresa.com.br 304 G https://isscuritiba.curitiba.pr.gov.br/portalnfse/Default.aspx?doc=7424324000104&num=969&cod=55GZQ90Z tomadorservico@empresa.com.br

Abaixo, sugestão para modelo de *e-mail* a ser enviado.

De: <email da empresa prestadora de serviços> Enviada em: quinta-feira, 14 de janeiro de 2010 20:00 Para: <email do tomador de serviços informado no arquivo> Assunto: Envio de NFS-e

Conforme solicitado, enviamos o endereço eletrônico para visualização e impressão da NFS-e nº NNN, emitida pelo prestador de serviços:

Razão Social: NOME DA EMPRESA PRESTADORA DO SERVIÇO

Inscrição Municipal: 9999999-9

CNPJ: 99.999.999/0001-99

Visualizar NFS-e <u>https://isscuritiba.curitiba.pr.gov.br/portalnfse/Default.aspx?doc=7424324000104&num=966&cod=LAMAS20A</u> (Esse é o conteúdo que deve estar embutido no link.)

Alternativamente, acesse o portal http://nota.curitiba.pr.gov.br/NotaCuritibana/NotaRPS/AutenticidadeNota e verifique a autenticidade desta NFS-e.

Caso encontre alguma dificuldade, entre em contato com a Prefeitura pelo telefone 156.

Atenciosamente.

Este e-mail foi enviado automaticamente. Não há necessidade de responder este e-mail.

### 6. Montando URL de visualização da NFS-e

#### 6.1. Obtendo a Url manualmente através do sistema ISS Curitiba

6.1.1. Entrando no sistema.

Para entrar no sistema ISS Curitiba é necessário a seguinte URL:

Ambiente Piloto: http://pilotoisscuritiba.curitiba.pr.gov.br/iss/

Ambiente Produção: https://isscuritiba.curitiba.pr.gov.br/iss/

Após navegar para um dos endereços citados acima informe o seu usuário e senha de acesso ao sistema e também a imagem de validação que irá aparecer na tela de entrada do sistema.

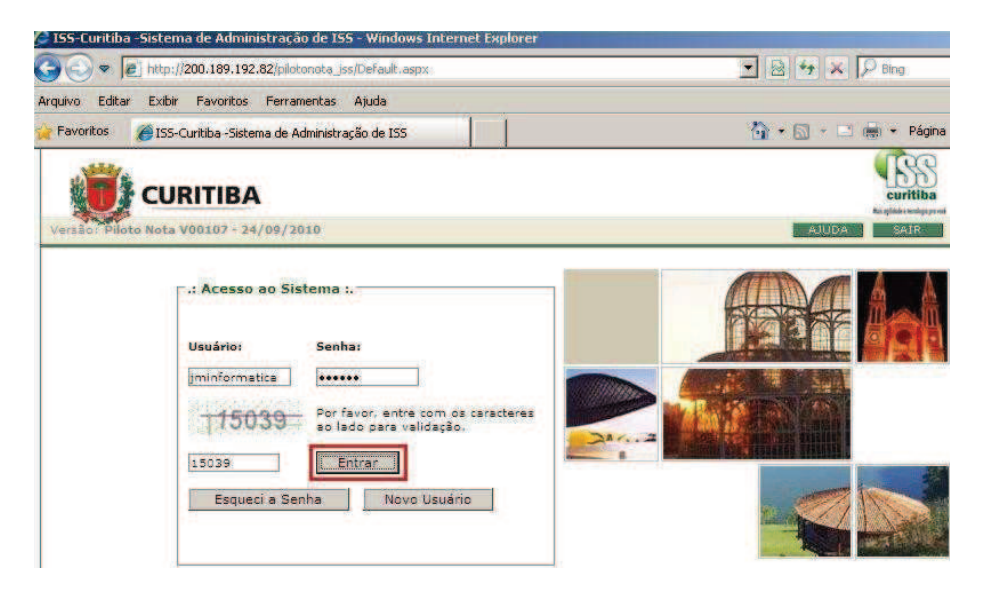

6.1.2. Acessando a pesquisa de NFS-e.

Após informar realizar o processo de autenticação do usuário é hora de acessar a funcionalidade de pesquisa de NFS-e que pode ser encontrada no Menu: *NFS-e -> Pesquisar NFS-e emitidas/Cancelar NFS-e*, como mostra a figura abaixo.

| rquivo Editar                                                      | Exibir Fa                                                | avoritos Ferra                      | mentas Ajuda                                             |             |           |                            |        |
|--------------------------------------------------------------------|----------------------------------------------------------|-------------------------------------|----------------------------------------------------------|-------------|-----------|----------------------------|--------|
| Favoritos                                                          | 🟉 ISS-Curiti                                             | iba - Sistema de i                  | Administração de ISS                                     |             |           |                            |        |
| Bem-vindo                                                          | Empresa  <br>EMPRESA J:                                  | Curitiba, 07 de<br>252543 CNPJ:     | e janeiro de 2011<br>67.071.001/0003-60<br>Emissão DAM's | Inscrição M | unicipal: | 01 07 035094<br>Relatórios | 8-8 En |
| - other invention                                                  | rindentoo                                                | Doorarayoot                         | 2 Entroode Dinne                                         | 1401 0 10   | 1         | nonatorioo                 |        |
| Nota Fiscal d                                                      | e Serviços I<br>e                                        | Eletrônica                          | 52                                                       |             |           |                            |        |
| Nota Fiscal d<br>Emitir NFS-<br>Pesquisar                          | e Serviços I<br>e<br>NFS-e emitic                        | Eletrônica<br>das/Cancelar N        | FS-e                                                     |             |           |                            |        |
| Nota Fiscal d<br>Emitir NFS-<br>Pesquisar<br>Créditos              | e Serviços I<br>e<br>NFS-e emitic                        | Eletrônica<br>das/Cancelar N        | FS-e                                                     |             |           |                            |        |
| Nota Fiscal d<br>Emitir NFS-<br>Pesquisar<br>Créditos<br>Consultar | e <b>Serviços B</b><br>e<br>NFS-e emitio<br>Crédito de I | Eletrônica<br>das/Cancelar N<br>PTU | FS-e                                                     |             |           |                            |        |

6.1.3. Informando os filtros de pesquisa.

| Arquivo Edkar Exbir Favorikos Ferramentas Ajuda     Arquivo Edkar Exbir Favorikos Ferramentas Ajuda     Favorikos @ISS-Curitba - Sistema de Administração de ISS                                                                                                    |                                                                                             | and and a                                                                       | - naministraçat                        | de 155 - Innuous I                                         | Incennet Ex                     | in an an                                | -                   |           |                                         |             |               |    |
|----------------------------------------------------------------------------------------------------|---------------------------------------------------------------------------------------------|---------------------------------------------------------------------------------|----------------------------------------|------------------------------------------------------------|---------------------------------|-----------------------------------------|---------------------|-----------|-----------------------------------------|-------------|---------------|----|
| Arquivo Editar Exibir Favoritos Ferramentas Ajuda  Favoritos @ISS-Curitiba - Sistema de Administração de ISS  CURITIBA  Bem-vindo. Empresas   Curitiba. 07 de janeiro de 2011  Empresas   Curitiba. 07 de janeiro de 2011  Empresas   Curitiba. 07 de janeiro de 2011  Empresas   Curitiba. 07 de janeiro de 2011  Empresas   Curitiba. 07 de janeiro de 2011  Empresas   Curitiba. 07 de janeiro de 2011  Empresas   Curitiba. 07 de janeiro de 2011  Empresas   Curitiba. 07 de janeiro de 2011  Empresas   Curitiba. 07 de janeiro de 2011  Empresas   Curitiba. 07 de janeiro de 2011  Empresas   Emissão DAM's AlD's IIF IIFS-e Relatórios  PESQUISA NOTAS FISCAIS DE SERVICO ELETRÔNICAS (NFS-e) - EMITIDAS  Exercício:  Z010 Más: Abril Codigo de Verificação: Número Finals Número Finals |                                                                                             | http://200.                                                                     | 189.192.82/piloto                      | nota_iss/Principal/frmFi                                   | ramesPgPrino                    | ipal.aspx?s                             | P 🛃 🛃 🐓             | ×P        | Bing                                    |             |               | ρ. |
| Favoritos @ISS-Curitiba - Sistema de Administração de ISS Favoritos @ISS-Curitiba - Sistema de Administração de ISS CURITIBA Bem-vindo, Empresas   Curitiba, 07 de janeiro de 2011 I Empresas   Curitiba, 07 de janeiro de 2011 Empresas   Curitiba, 07 de janeiro de 2011 I Empresas   Curitiba, 07 de janeiro de 2011 I Empresas   EMIREEA 122243 (NPJ), 67.071.001/0003-60 Inscrição Municipal: 01 07 0350948-8 Endereços R. PEDRO GUSSIO 002635 CII Contribuinte Arquivos Declarações Emissão DAM's AlDF's IIF IIFS-e Relatórios PESQUISA NOTAS FISCALS DE SERVICO ELETRÔNICAS (NFS-e) - EMITIDAS Exercício: 2010 Méa: Abril _ Cidiço de Verificação: Número Finals Nº Lobes                                                                                                    | Arquivo Editar                                                                              | Exibir Fa                                                                       | voritos Ferrame                        | entas Ajuda                                                |                                 |                                         |                     |           |                                         |             |               |    |
|                                                                                                    | Favoritos                                                                                   | 🧑 ISS-Curiti                                                                    | ba - Sistema de Ad                     | ministração de ISS                                         |                                 | 2                                       | <b>☆</b> • ⊠        | - 🗆 🎃     | + Página +                              | Segurança + | Ferramentas • | 0  |
| Bern-vindo, Empresa   Curitiba, 07 de janeiro de 2011         I Empresa: EMPRESA 3252543 CNP3; 67.071.001/0003-60 Inscrição Municipal: 01 07 0350948-8 Endereço: R. PEDRO GUSSO 002635 CII         Contribuintos       Declarações         Emissão DAM's       AIDF's IIF         IIFS-e:       Relatórios         PESQUISA NOTAS FISCAIS DE SERVIÇO ELETRÔNICAS (NFS-e) - EMITIDAS         Exercício/Más       Data de Emissão         Xercício:       2019         Més:       Abril         Jódigo de Verificaçãos       Número Tinicial:                                                                                                    | a to                                                                                        | URITIRA                                                                         |                                        |                                                            |                                 |                                         |                     |           |                                         |             |               |    |
| Bern-vindo, Empresa   Curitiba, 07 de janeiro de 2011         Impresa: EMPRESA J25243 CNPJ: 67.071.001/0003-60 Inscrição Municipal: 01 07 0350948-8 Endereço: R. PEDRO GUSSO 002635 Cli         Contribuinte       Arguivos         Declarações       Emissão DAM's         AlDP's IIF       IIFS-e         Relatórios         PEQUISA NOTAS FISCAIS DE SERVIÇO ELETRÓNICAS (NFS-e) - EMITIDAS         Exercício/Más       Data de Emissão         Xenricito:       2010 -         Més:       Abril         Sódiço de Verificação:       Número Tinicial:         Número Finals       Nº Lobe;                                                                                                    |                                                                                             |                                                                                 |                                        |                                                            |                                 |                                         |                     |           |                                         |             |               |    |
| Empresa: EMPRESA 125243 CNP3: 67:071.001/0003-60 Tinscrição Municipal: 01 07 0505048-8 Endereço: R. PEDRO GUSSO 002635 CII Contribuinte Arquivos Declarações Emissão DAM's AIDP's IIF IIFS-e Relatórios      PESQUISA NOTAS FISCALS DE SERVICO ELETRÔNICAS (NFS-e) - EMITIDAS      Exercício/Más © Data de Emissão      Xercício: 2010 Más: Abril      Xúmero Finals Número Finals Nº Lobes      Xercício: Nº Lobes                                                                                                    | Bem-vindo                                                                                   | Empresa                                                                         | Curitiba, 07 de                        | janeiro de 2011                                            |                                 | a se a se a se a se a se a se a se a se |                     |           | 100000000000000000000000000000000000000 |             | 00000000      |    |
| PESQUISA NOTAS FISCAIS DE SERVIÇO ELETRÔNICAS (NFS-e) - EMITIDAS     Exercício/Más C Data de Emissão     Exercício/Más C Data de Emissão     Exercício/ 2010 - Més: Abril -     Código de Venificação: Número Inicial: Número Final: Nº Lote:                                                                                                    | 4 Empresa:                                                                                  | Inscrição M                                                                     | funicipal:                             | 01 07 03509                                                | 48-8 Ender                      | eço: R. PED                             | KO GUSSO U          | 02635 CII |                                         |             |               |    |
| Exercício/Más C Data de Emissão      ixercício: 2010      Més: Abril      Cócigo de Verificação: Número Finals Número Finals Nº Lobes                                                                                                    | Contribuinte                                                                                | Arquivos                                                                        | Declarações                            | Emissão DAM's                                              | AIDE'S NE                       | NES-e                                   | Relatórios          |           |                                         |             |               |    |
| Exercício: 2010 🖌 Més: Abril 💽<br>Zódigo de Verificação: Número Tincial: Número Final: Nº Lote:                                                                                                    | Contribuinte<br>PESQUISA N                                                                  | Arquivos<br>OTAS FIS                                                            | Declarações                            | Emissão DAM's                                              | AIDE'S NE                       | NFS-e<br>e) - EMJ                       | Relatórios<br>TIDAS |           |                                         |             |               |    |
| Código de Verificação: Número Inicial: Número Final: Número Final: Nº Lote:                                                                                                    | Contribuinte<br>PESQUISA N<br>C Exercício/Mé                                                | Arquivos<br>IOTAS FISC                                                          | Declarações<br>CAIS DE SERV            | Emissão DAM's                                              | AIDP'S NF                       | NFS-e<br>e) - EMI                       | Relatórios<br>TIDAS | -         |                                         |             |               |    |
|                                                                                                    | Contribuinte<br>PESQUISA N<br>Exercício/Mé                                                  | Arquivos<br>IOTAS FISO<br>is <sup>C</sup> Data de<br>20                         | Declarações<br>CAIS DE SERV<br>Emissão | Emissão DAM's                                              | AIDF'S NF<br>AS (NFS-           | NFS-e<br>e) - EMJ                       | Relatórios<br>TIDAS |           |                                         |             |               |    |
| Tomador de Serviços                                                                                                    | Contribuinte<br>PESQUISA N<br>Exercício/Mé<br>Ixercício:<br>Dódigo de Verif                 | Arquivos<br>IOTAS FIS<br>is <sup>C</sup> Data de<br>20<br>ficação:              | Declarações<br>AIS DE SERV<br>Emissão  | Emissão DAM's<br>TICO ELETRÔNIC<br>Més:<br>] Número Inicia | AIDP'S NF<br>AS (NFS<br>Abril   | NFS-e<br>e) - EMI                       | Relatórios<br>TIDAS | o Final:  |                                         | Nº Lot      | te)           |    |
| Inscrição Municipali CNP3: CPF:                                                                                                    | Contribuinte<br>PESQUISA N<br>© Exercício/Mé<br>ixercício:<br>Zódigo de Verif<br>Fomador de | Arquivos<br>IOTAS FISO<br>is <sup>C</sup> Data de<br>20<br>ficação:<br>Serviços | Declarações<br>CAIS DE SERV<br>Emissão | Emissão DAM's<br>TIÇO ELETRÔNIC<br>Mézi<br>  Número Inicia | AIDP'S NF<br>AS (NFS (<br>Abril | NFS-e<br>e) - EMI                       | Relatórios<br>TIDAS | o Final:  |                                         | Nº Lot      | te:           |    |

6.1.4. Montando a URL de visualização da NFS-e.

Ambiente Piloto: <u>http://pilotoisscuritiba.curitiba.pr.gov.br/portal/Default.aspx?doc={CNPJ da</u> <u>empresa}&num={Numero da Nota}&cod={Código de verificação}</u>

Ambiente Produção: <u>https://isscuritiba.curitiba.pr.gov.br/portalNfse/Default.aspx?doc={CNPJ da</u> <u>empresa&num={Numero da Nota}&cod={Código de verificação}</u>

Onde: {CNPJ da empresa} deve ser substituído pelo número do CNPJ (somente números) da empresa prestadora do serviço;

{Numero da Nota} deve ser substituído pelo número da nota que consta na listagem, assim como {Código de verificação} deve ser substituído pelo código verificação, que também consta na listagem:

| PESQUIS                                              | A NOTAS    | FISCAIS  | DE SERVIÇO ELI                                                                                                  | TRÔNIC        | AS (NE | S-e) - EMITID | AS       |                         |         |          |
|------------------------------------------------------|------------|----------|----------------------------------------------------------------------------------------------------|---------------|--------|---------------|----------|-------------------------|---------|----------|
| Exercício/Més C Data de Emissão<br>Exercício: 2010 🗸 |            |          | são<br>Més:                                                                                                    | Més: Abril 💌  |        |               |          |                         |         |          |
| Código de Verificação:                               |            | Núm      | Número Inicial:                                                                                                 |               |        | Número Final: | Nº Lote: |                         |         |          |
| Tomador                                              | de Serviço | )S       | 100 august 100 august 100 august 100 august 100 august 100 august 100 august 100 august 100 august 100 august 1 | and the state | 1 P.   |               |          |                         |         |          |
| Inscrição Municipal:                                 |            | CNP:     | CNPJ                                                                                                    |               |        | CRFI          |          | ]                       |         |          |
|                                                      |            | GE       | RAR ARQUIVO XML                                                                                                 | GERAR         | ARQUIV |               | IMPRIMIR | IMPRESSÃO EM MASSA      | LIMPAR  | FECHAR   |
| Número                                               | Código Ver | ificação | Nº Lote                                                                                                    | •             | PRPS   | Data Emissão  | Valor    |                         | Tomador |          |
| 16801                                                | HR844      | 104      | 634057192952150000                                                                                              |               | 1      | 01/04/2010    | 500,00   | TOMADOR NÃO IDENTIFICAE |         | TIFICADO |
| 16802                                                | 9T87Y      | 107      | 634057194738087500                                                                                              |               | 2      | 01/04/2010    | 5.700,00 | Paulo Francisco Zemek   |         | Zemek    |
| 16803                                                | ICSQS      | 70Q      | 6340573252278                                                                                                   | 25000         | 1      | 01/04/2010    | 1.000,00 | TOMADOR NÃO IDENTIFI    |         | TIFICADO |

#### 6.2. Obtendo a Url automaticamente através do sistema ISS Curitiba

#### 6.2.1. Gerando arquivo TXT.

No mesmo momento do passo 4, do exemplo anterior, o sistema oferece a opção Gerar Arquivo, que realiza o download de um arquivo txt com as URLs das NFS-e listadas:

| € Exercício/Més C Data de Emissão |                  |               | Mán             | Abuil    | -            |               |                      |                 |
|-----------------------------------|------------------|---------------|-----------------|----------|--------------|---------------|----------------------|-----------------|
| Código de                         | xercicio: 2010 • |               | Número Inicial: |          |              | Número Finali | Nº Lote:             |                 |
| Tomador                           | de Serviços      |               |                 |          |              |               |                      |                 |
| Inscrição Municipal:              |                  |               | CNPJ1           |          | کا تاریخک    | CPF:          |                      |                 |
|                                   |                  | GERAR ARQUIVO |                 | R ARQUIN |              |               | IMPRESSÃO EM MASSA   | LIMPAR X FE CHA |
| Número                            | Código Verifica  | ção Nº L      | Lote Nº         |          | Data Emissão | Valor         |                      | Tomador         |
| 10001                             | HR844104         | 6340571929    | 52150000        | 1        | 01/04/2010   | 500,00        | TOMADOR NÃO IDENTIFI |                 |
| 10801                             |                  |               |                 |          |              |               |                      |                 |

#### 6.2.2. Abrindo ou salvando o arquivo.

Após o botão "Gerar Arquivo" ser pressionado o sistema enviará para o navegador um arquivo do tipo "texto" contendo a URL de todas as NFS-e constantes na pesquisa realizada previamente.

| 155-Curitib                                | a Sistema o                   | le Administração                                    | de 155               | Window                        | os Internet                     | Explorer                                                    |                      |                    |                | _ 🗆 ×             |
|--------------------------------------------|-------------------------------|-----------------------------------------------------|----------------------|-------------------------------|---------------------------------|-------------------------------------------------------------|----------------------|--------------------|----------------|-------------------|
| 00+1                                       | e http://200                  | .189.192.82/pilotor                                 | nota_iss/l           | Principal/fr                  | mFramesPgP                      | rincipal.aspx?sP. 💌                                         | 2 4 ×                | P Bing             |                | P -               |
| Arquivo Edita                              | r Exibir P                    | avoritos Ferrame                                    | intas A              | juda                          |                                 |                                                             |                      |                    |                |                   |
| 🙀 Favoritos                                | 🔏 ISS-Curit                   | iba - Sistema de Ad                                 | ministraç            | io de ISS                     | o de ISS 🔰 🏠 🔹 🖾 🔹 👼 🔹 Página 🔹 |                                                             |                      |                    |                | amentas + 🔞 + 🏾 » |
| Bem-vindu<br>4 Empresa<br>Contribuinte     | CURITIBA                      | Curitiba, 07 de j<br>252543 CNPJ: 67<br>Declarações | aneiro o<br>1.071.00 | le 2011<br>1/0003-<br>Downloa | 60 Inscriçã<br>d de Arquiv      | o Municipal: 01 0                                           | 7 0350948-8 F        | indereço: R. PEDR  | o gusso gozes: | J CII             |
| PESOUISA                                   | IOTAS FIS                     | CAIS DE SERV                                        | ICO E                | NOWITING                      | THE RECEIPT                     | 03                                                          |                      | -                  |                |                   |
| Exercício/M<br>Exercício:<br>Código de Ver | és C Data d<br>20<br>ficação: | e Emissão<br>10 🔽                                   | Mi<br>NC             | Deseja                        | salvarou<br>Nome:<br>Tipo:      | abrir este arquivo<br>notasGeradasPorR<br>Documento de text | 1 <b>7</b><br>PS.txt |                    | Nº Lote:       |                   |
| Tomador de                                 | Serviços                      |                                                     |                      |                               | Origem:                         | 200.189.192.82                                              |                      |                    |                |                   |
| Inscrição Muni                             | cipal:                        | Serar ARQU                                          | Ch<br>EVO XM         |                               |                                 | Abrit                                                       | Salvar               | Cancelar           | SSA MILIMPAR   | FECHAR            |
| Número Códiç                               | o Verificaçã                  | o Nº Lot                                            |                      |                               |                                 |                                                             |                      |                    | 17             |                   |
| 16801 H                                    | R844104                       | 63405719295                                         | 215000               | 100                           | Embora are                      | uivos provenientes d                                        | a Internet norse     | n car útais alcuns | FICADO         |                   |
| 16802                                      | 9T87Y107                      | 63405719473                                         | 808750               | 2                             | arquivos po                     | idem danificar seu co                                       | imputador. Se vo     | cê não confiar em  | mek            | 📇 🖪 🔜 🔜           |
| 16803 I                                    | C8Q870Q                       | 63405732522                                         | 782500               |                               | sua origem,                     | não abra nem salve                                          | este arquivo. Qu     | al é o risco?      | FICADO         | ے کے لیے          |
| 16806 8                                    | JAM460M                       | 672                                                 | -                    |                               | 02/04/20                        | 10 1.070,00                                                 |                      | DONGE ALIMENTO     | S/A.           | 📇 🗉 🔜 🛁           |

#### 6.2.3. Arquivo gerado.

O arquivo gerado deverá ser similar ao arquivo mostrado abaixo:

| C:\D    | ocuments and Settings/vinicius.graff/Configurações locais/Temporary Internet Files/Content.IES/HXDYCJIG/notasGeradasPorRPS[1]Lxt - Notepad++ |
|---------|----------------------------------------------------------------------------------------------------|
| Arquivo | Editar Localizar Visualizar Formatar Linguagem Configurações Macro Executar TextFX Plugins Janela ?                                          |
| 0       | · = = • • • • • • • • • • • • • • • • •                                                                                                    |
|         |                                                                                                    |
| 😑 nota  | ssGeradasPorRPS[1].txt                                                                                                    |
| 1       | 1 & http://200.189.192.82/FilotoNota Portal/Default.aspx?doc=67071001000360#=16801&cod=HR844104 16801                                        |
| 2       | 1 PF2 http://200.189.192.82/PilotoNota_Portal/Default.aspx?doc=670710010003606num=168036cod=IC808700 16803                                   |
| 3       | 36010 L http://200.189.192.82/PilotoNota_Portal/Default.aspx?doc=67071001000360#=16806&cod=8JAM460M 16806                                    |
| 4       | 36011 L http://200.189.192.82/PilotoNota_Portal/Default.aspx?doc=67071001000360#=16807&cod=KOANE60N 16807                                    |
| 5       | 36012 L http://200.189.192.82/PilotoNota_Portal/Default.aspx?doc=67071001000360#=16808&cod=48BGG40G 16808                                    |
| 6       | 36013 L http://200.189.192.82/PilotoNota_Portal/Default.aspx?doc=67071001000360#=16809&cod=GDBHQ40H 16809                                    |
| 7       | 36014 L http://200.189.192.82/PilotoNota_Portal/Default.aspx?doc=67071001000360#=16810&cod=SIBI050I 16810                                    |
| 8       | 2 PFZ http://200.189.192.82/PilotoNota_Portal/Default.aspx?doc=67071001000360#=16811&cod=40BJA50J 16811                                      |
| 9       | 177667 Å http://200.189.192.82/PilotoNota_Portal/Default.aspx?doc=67071001000360#=16842&cod=EG92K002 16842                                   |
| 10      | 177668 & http://200.189.192.82/PilotoNota_Portal/Default.aspx?doc=67071001000360#=16843&cod=QL93U003 16843                                   |
| 11      | 177669 Å http://200.189.192.82/PilotoNota_Portal/Default.aspx?doc=67071001000360#=16844&cod=UPBCC30C 16844                                   |
| 12      | 177672 & http://200.189.192.82/PilotoNota_Portal/Default.aspx?doc=67071001000360#=16845&cod=&L6UC80U 16845                                   |
| 13      | 177673 & http://200.189.192.82/PilotoNota Portal/Default.aspx?doc=67071001000360#=16846&cod=S2B60106 16846                                   |

#### 6.3. Obtendo a Url manualmente através do WebService

6.3.1. Consultando o Manual de Utilização – WebService.

Para montar a URL a partir do WebService, será necessário utilizar a interface Consulta de Lote de RPS (pág. 23, MANUAL DE UTILIZAÇÃO - WEBSERVICE - V2.3 - 2018).

6.3.2. Obtendo o Número e o Código de Verificação.

Com o XML retornado pela Consulta de Lote de RPS em mãos é possível identificar dentro da TAG XML o Número da NFS-e e o Código de Verificação, como mostra a figura abaixo.

| - < | lfse>                                                  |
|-----|--------------------------------------------------------|
| -   | <infnfse></infnfse>                                    |
|     | <numero>16801</numero>                                 |
|     | <codigoverificacao>HR844104</codigoverificacao>        |
|     | <dataemissao>2010-04-01T00:00:00</dataemissao>         |
|     |                                                        |
|     | <numero>1</numero>                                     |
|     | <serie>A</serie>                                       |
|     | <tipo>1</tipo>                                         |
|     |                                                        |
|     | <dataemissaorps>2010-04-01T00:00:00</dataemissaorps>   |
|     | <naturezaoperacao>1</naturezaoperacao>                 |
|     | <regimeespecialtributacao>0</regimeespecialtributacao> |
|     | <optantesimplesnacional>2</optantesimplesnacional>     |
|     | <incentivadorcultural>2</incentivadorcultural>         |
|     | <competencia>0001-01-01T00:00:00</competencia>         |
|     | <nfsesubstituida>0</nfsesubstituida>                   |
|     | - «Servico»                                            |
|     | - <valores></valores>                                  |
|     | 500.00                                                 |
|     | <valordeducoes>0.00</valordeducoes>                    |
|     | <valorpis>0.00</valorpis>                              |
|     | <valorcofins>0.00</valorcofins>                        |
|     | <valorinss>0.00</valorinss>                            |

De posse dos dados necessários, agora é possível montar a URL de visualização da NFS-e utilizando o link mencionado na seção 6.1.4.

# 7. Arquivo de exemplo

Acesse o *link* abaixo para obter um arquivo de exemplo no formato XML de transmissão de RPS em lote.

http://nota.curitiba.pr.gov.br/ no menu Dúvidas -> Saiba mais! -> Manuais -

> Manuais para o Prestador.

# 8. Mais informações

Para obter mais informações sobre o envio de RPS em Lote, acesse:

<u>http://nota.curitiba.pr.gov.br/</u> no menu Dúvidas -> Saiba mais! -> Manuais -> Manuais para o Prestador.

ou envie um *e-mail* para <u>nfse@smf.curitiba.pr.gov.br</u>

Também está disponível no site da Nota Curitibana uma área de dúvidas frequentes, através do endereço:

<u>http://nota.curitiba.pr.gov.br/</u> no menu Dúvidas -> Saiba mais! -> Dúvidas -> Dúvidas do Prestador.